## ขั้นตอนการปฏิบัติงาน

## การบันทึกคะแนนการประเมินผลการปฏิบัติงานระบบ HCM

\*\*\*\*

## <u>การบันทึกคะแนนการประเมินผลการปฏิบัติงาน</u>

ไปที่ "กลุ่มไคลเอนต์ของฉัน"

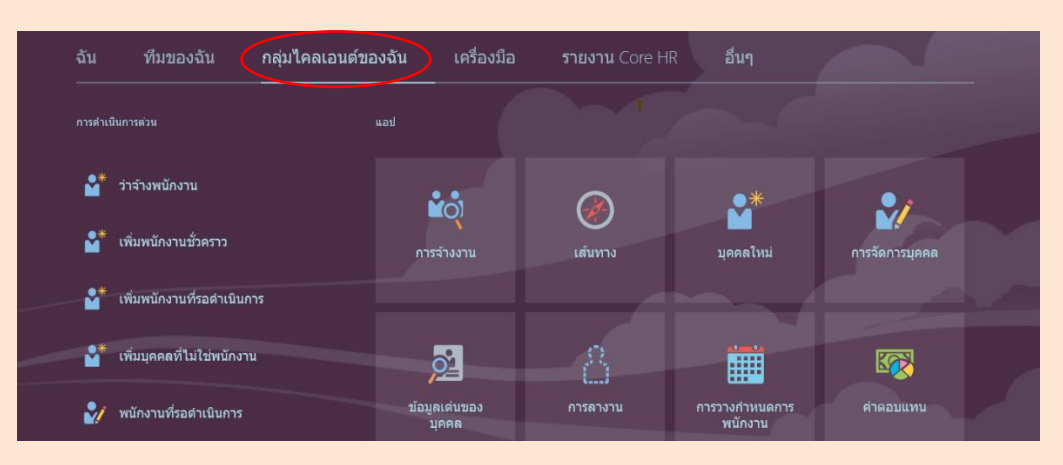

เลือก "ข้อมูลเด่นของบุคคล"

| ລັນ       | ทีมของฉัน                  | กลุ่มไคลเอนต์ขอ | งฉัน                 | เครื่องมือ      | <b>รายงาน</b> Core H | R อื่นๆ                   |                |  |
|-----------|----------------------------|-----------------|----------------------|-----------------|----------------------|---------------------------|----------------|--|
| การค่าเข่ | ในการด่วน                  |                 | แอป                  |                 |                      |                           |                |  |
| ₽,        | ว่าจ้างพนักงาน             |                 |                      | 0               |                      |                           |                |  |
| <b>*</b>  | เพิ่มพนักงานชั่วคราว       |                 | การ                  | จ้างงาน         | เส้นทาง              | บุคคลใหม่                 | การจัดการบุคคล |  |
| ₽.        | เพิ่มพนักงานที่รอดำเนินก   | าร              |                      |                 |                      |                           |                |  |
| <b>*</b>  | เพิ่มบุคคลที่ไม่ใช่พนักงาเ |                 |                      | 2               | 8                    |                           |                |  |
| 2/        | พนักงานที่รอดำเนินการ      |                 | ข้อมู <i>ล</i><br>บุ | มเด่นของ<br>คคล | การลางาน             | การวางกำหนดการ<br>พนักงาน | ค่าตอบแทน      |  |

3. คลิก ค้นหาแล้วพิมพ์ชื่อพนักงานที่จะเพิ่มคะแนนการประเมินผลการปฏิบัติงาน แล้วคลิกเลือกชื่อพนักงาน

| < บุคคล                                                |                    |                   |                 |                              |                                |                   |                |
|--------------------------------------------------------|--------------------|-------------------|-----------------|------------------------------|--------------------------------|-------------------|----------------|
| Q อัตรียา - นางสาว อัตรียา อวงจันทร์                   |                    |                   |                 |                              |                                |                   |                |
| เงาน ฟิลเดอ<br>นางสาว <b>ฉัตรียา</b> ดวงจันทร์ E130631 | s                  |                   |                 |                              |                                |                   |                |
|                                                        |                    |                   |                 |                              |                                |                   |                |
| ชื่อ                                                   | ตำเ<br>ทาง<br>ธุรi | แหน่ง<br>ง<br>กิจ | รหัส<br>พนักงาน | เลขที่<br>งานที่ได้<br>รับมอ | สถานะงานที่ได้รับมอบหมาย       | ประเภท<br>พนักงาน | อีเมล์ที่ทำงาน |
| kku consult                                            | E1:                | 34805             | 134805          | E134805                      | ปฏิบัติงาน - จ่ายเงินเดือนปกติ | พนักงาน           | kku_consult@   |
| 0814 - บัญชีบัณฑิต (หลักสูตรนานาชาติ)                  | E4                 | 91                | 491             | E491                         | ปฏิบัติงาน - จ่ายเงินเดือนปกติ | พนักงาน           | services@lani  |

4. คลิก **"แสดงเพิ่มเติม**"

|                                     | < ข้อมูเ<br><sub>นางสาว</sub> | ลสาธารณะ<br>ว ฉัดรียา ดวงจันทร์      |                                                      | การสำเนิน   | มการ ~ |
|-------------------------------------|-------------------------------|--------------------------------------|------------------------------------------------------|-------------|--------|
| €<br>มีขมุดสาธารณะ<br>แสดงเพิ่มเต็ม |                               |                                      | นางสาว ฉัตรียา ดวงจันทร์<br>เจ้าหน้าที่มูดคล         |             |        |
|                                     |                               | ข้อมูลผู้ติดต่อ                      |                                                      | 🛓 ดาวน์โหลด |        |
|                                     |                               | อีเมล์ที่ท่างาน<br>chattdo@kku.ac.th | <b>ที่ตั้ง</b><br>สำนักงานอธิการบดี-กองทรัพยากรบุคคล |             |        |

5. คลิก เลือก **"การประเมินผลการปฏิบัติงาน"** 

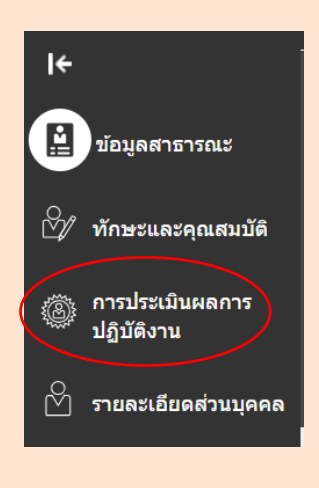

6. จะปรากฏ Performance Rating แล้วคลิกที่ "เพิ่ม"

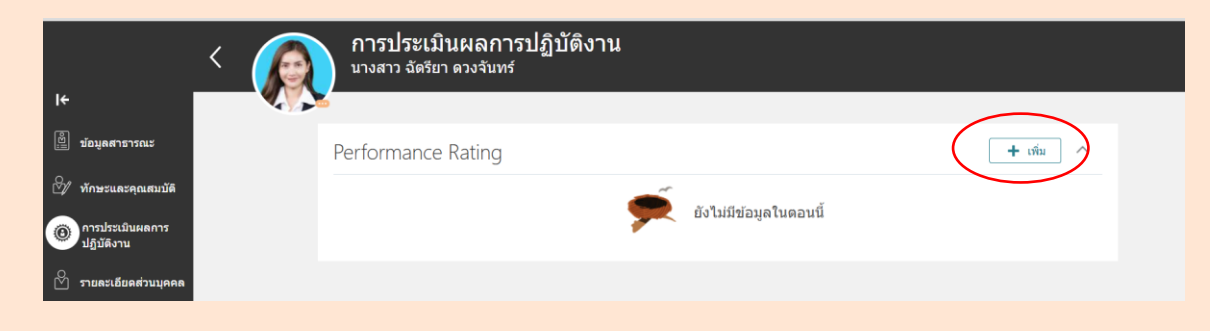

7. จะปรากฏหน้าจอให้เพิ่มคะแนน การประเมินผลการปฏิบัติงาน

|                               |          | การประเมินผลการปฏิบัติงาน                                                                                        |                                    |                  |
|-------------------------------|----------|----------------------------------------------------------------------------------------------------|------------------------------------|------------------|
| 14                            |          | นางสาว ฉัดรียา ดวงจันทร์                                                                                         |                                    |                  |
| <b>م</b> ا                    | <b>₩</b> |                                                                                                    |                                    |                  |
| 💾 ข้อมูลสาธารณะ               | F        | Performance Rating                                                                                               |                                    |                  |
| 🕅 ทักษะและคุณส                | มบัติ    |                                                                                                    | บันทึก                             | ีย <u>ก</u> เลิก |
| การประเมินผลก<br>ปฏิบัติงาน   | าร       | *การให้คะแนนประสิทธิภาพ<br>เดือก                                                                                 | ปีที่ทำการประเมิน                  | 1                |
| 0 รวยอะเอียอส่วน              | 11000    | คะแบบ                                                                                                    | รอบการประเมิน                      | 1                |
|                               | 4000     |                                                                                                    | ~                                  | ]                |
| 🖂 ข้อมูลผู้ดิดด่อ             |          | ผลการประเมิน                                                                                                    |                                    |                  |
| 📃 ข้อมูลการระบุดัว            | ตบ       | ความเห็น                                                                                                    |                                    |                  |
| ครอบครัวและผู้เ<br>ดรณีออนอิน | จิดต่อ   | $A^{\underline{x}} \lor A! \lor B  I  \underline{\cup}  \vdots = := \mathcal{O}  \because  \overrightarrow{I_x}$ |                                    | _                |
|                               |          |                                                                                                    |                                    |                  |
| 😑 เอกสารสวนบุคค               |          |                                                                                                    |                                    |                  |
| 🖄 ข้อมูลการจ้างงา             | u        |                                                                                                    |                                    |                  |
| 🖏 ค่าดอบแทน                   |          |                                                                                                    |                                    |                  |
| 0                             |          |                                                                                                    | Words: 0 Characters (with HTML): 0 |                  |

8. คลิก "**การให้คะแนนประสิทธิภาพ**" ให้เลือกระดับการประเมินผลการปฏิบัติงาน

| <u>اتع</u> | ข้อมูลสาธารณะ                       |   | Pe | rformance Rating                  |                                |    |                       |
|------------|-------------------------------------|---|----|-----------------------------------|--------------------------------|----|-----------------------|
| ₫⁄/        | ทักษะและคุณสมบัติ                   |   |    |                                   |                                |    | บันทึก ยฏเล็ก         |
| 0          | การประเมินผลการ<br>ปฏิบัติงาน       |   |    | *การให้คะแนนประสิทธิภาพ<br> เลือก |                                | n' | ารให้คะแหมประสิทธิภาพ |
| R          | รายละเอียดส่วนบุคคล                 | Ň |    | การให้ดะแนน                       | คำอธิบายการให้ดะแนน            |    | รอบการประเมิน         |
|            |                                     |   |    | ดีเด่น                            | ดีเด่น                         |    | ~                     |
| $\bowtie$  | ข้อมูลผู้ติดด่อ                     |   |    | ดีมาก                             | ดีมาก                          |    |                       |
|            | ข้อมูลการระบุดัวตน                  |   |    | ดี                                | ดี                             |    |                       |
|            |                                     |   |    | พอเฉ-เมนทยอมรบเต                  | พย เม-เมนพยอทวม เพ             |    |                       |
| f          | ครอบครัวและผู้ติดต่อ<br>กรณีฉุกเฉิน |   |    | ไม่ผ่านการประเมิน-ด้องปรับปรุง    | ไม่ผ่านการประเมิน-ต้องปรับปรุง |    |                       |
|            |                                     |   |    |                                   |                                |    |                       |

9. คลิก เลือกการให้คะแนนประสิทธิภาพ กรณี เลือก "**ดีเด่น**" แล้วใส่คะแนนประเมินตามระดับการประเมินผลการ

ปฏิบัติงน

| )<br>Ei   | ข้อมูลสาธารณะ                | Performance Rating                                                                               |   |
|-----------|------------------------------|--------------------------------------------------------------------------------------------------|---|
| Ů⁄/       | ทักษะและคุณสมบัติ            | <u>บับทึก</u> ย <u>อ</u> เลิก                                                                    |   |
|           | ออราโรฟเป็นแอออร             | การให้คนูเนนประดิทธิภาพ ปีที่ทำการประเมิน                                                        | _ |
| ۲         | การบระเมนผลการ<br>ปฏิบัติงาน | ( ดีเด่น 🗸                                                                                       |   |
| R         | รายละเอียดส่วนบุคคล          | ควิณามา รอบการประเมิน                                                                            |   |
|           | 1 Davidova se jana           | 92.00 Mid Year Performance Review V                                                              |   |
| $\bowtie$ | ข้อมูลผู้ติดด่อ              | ผลการประเมิน                                                                                     |   |
|           |                              | ผ่านการประเมิน 🗸                                                                                 |   |
|           | ข้อมูลการระบุตัวตน           | ความเห็น                                                                                         |   |
| യ്യ       | ครอบครัวและผู้ติดต่อ         | $A^{\scriptscriptstyle \!\!\!\!\!\!\!\!\!\!\!\!\!\!\!\!\!\!\!\!\!\!\!\!\!\!\!\!\!\!\!\!\!\!\!\!$ |   |
| CU        | กรณีฉุกเฉิน                  |                                                                                                  |   |
|           |                              |                                                                                                  |   |

 คลิก เลือก ผลการประเมิน ให้เลือก "ผ่านการประเมิน" หรือ "ไม่ผ่านการประเมิน" ตามผลการประเมิน ของแต่ละบุคคล

| 8         | ข้อมูลสาธารณะ                       |                   | Pe | erformance Rating                   |   |                                              |                 |                  |
|-----------|-------------------------------------|-------------------|----|-------------------------------------|---|----------------------------------------------|-----------------|------------------|
| ₫⁄/       | ทักษะและคุณสมบัติ                   | $\langle \rangle$ |    |                                     |   |                                              | บั <u>น</u> ทึก | ีย <u>ก</u> เลิก |
| ۲         | การประเมินผลการ<br>ปฏิบัติงาน       |                   |    | *การให้คะแนนประสิทธิภาพ<br>ดีเด่น 🗸 | 1 | ปีที่ทำการประเมิน<br>2025 R1                 | ~               |                  |
| තී        | รายละเอียดส่วนบุคคล                 |                   |    | คะแบบ<br>92.00                      | [ | รอบการประเมิน<br>Mid Year Performance Review | ~               |                  |
| $\bowtie$ | ข้อมูลผู้ติดด่อ                     |                   | ſ  | ผลการประเมิน                        |   |                                              |                 |                  |
|           | ข้อมูลการระบุตัวตน                  |                   |    | ผ่านการประเมิน ~                    |   |                                              |                 |                  |
| ഷ്ഷ       | ครอบครัวและผู้ติดต่อ<br>กรณีฉุกเฉิน |                   |    | ผ่านการประเมิน<br>ผ่านการประเมิน    |   | _                                            |                 |                  |
|           | เอกสารส่วนบุคคล                     |                   |    | ไม่ผ่านการประเมิน<br>คันหา          |   | _                                            |                 |                  |
| ₫⁄/       | ข้อมูลการจ้างงาน                    |                   | _  |                                     |   |                                              |                 |                  |

- 11. คลิก เลือก **ปีที่ทำการประเมิน** ดังนี้
  - กรณีบันทึกคะแนนประเมินผลการปฏิบัติงานของพนักงานมหาวิทยาลัย ที่มีการประเมินปีละ 1 ครั้ง เช่น
    รอบการประเมินผลการปฏิบัติงาน ตั้งแต่วันที่ 1 มิถุนายน 2567 ถึงวันที่ 31 พฤษภาคม 2568 เลือก 2025
  - กรณีบันทึกคะแนนประเมินผลการปฏิบัติงานของ<u>ข้าราชการและลูกจ้างประจำ</u> ที่มีการประเมินปีละ 2 ครั้ง ให้เลือก
  - ดังนี้ **รอบการประเมินรอบที่ 1** ตั้งแต่วันที่ 1 มิถุนายน 2567 ถึงวันที่ 30 พฤศจิกายน 2567 เลือก **2025 R1** รอบการประเมินรอบที่ 2 ตั้งแต่วันที่ 1 ธันวาคม 2567 ถึงวันที่ 31 พฤษภาคม 2568 เลือก **2025 R2**

| <u>iic</u>     | ข้อมูลสาธารณะ                       | Performan                  | e Rating           |   |                   |                |                  |
|----------------|-------------------------------------|----------------------------|--------------------|---|-------------------|----------------|------------------|
| ∞⁄⁄/           | ทักษะและคุณสมบัติ                   |                            |                    |   |                   | <u>บัน</u> ทึก | ีย <u>ก</u> เล็ก |
|                | การประเบินผลการ                     | *การให้คะแนนป              | ระสิทธิภาพ         |   | ปีที่ทำการประเมิน |                |                  |
| <b>O</b>       | ปฏิบัติงาน                          | ดีเด่น                     |                    | ~ | 2025 R1           | ~              |                  |
| ති             | รายละเอียดส่วนบุคคล                 | คะแบบ                      | 2025 R1            |   |                   |                |                  |
| $\bowtie$      | ข้อมูลผู้ติดด่อ                     | ผลการประเมิน               | 2024               |   |                   |                |                  |
|                | ข้อมูลการระบุดัวตน                  | ผ่านการประเมิน<br>ความเห็น | 2024 R1<br>2024 R2 |   |                   |                |                  |
| ₫ <sup>2</sup> | ครอบครัวและผู้ติดต่อ<br>กรณีฉุกเฉิน | A≞ ~ A1 ~                  | B 2025<br>2025 R1  |   |                   |                |                  |
|                | เอกสารส่วนบุคคล                     |                            | 2025 R2<br>ค้นหา   |   |                   |                |                  |

12. คลิก "**รอบการประเมิน"** ดังนี้

## <u>ข้าราชการและลูกจ้างประจำ</u>

กรณีเลือกปีที่ทำการประเมิน รอบ 2025 R1 รอบการประเมินให้เลือก "Mid Year Performance Review" กรณีเลือกปีที่ทำการประเมิน รอบ 2025 R2 รอบการประเมินให้เลือก "End Year Performance Review" <u>พนักงานมหาวิทยาลัย/ลูกจ้างของมหาวิทยาลัย</u>

กรณีเลือกปีที่ทำงานการประเมิน รอบ 2025 รอบการประเมินให้เลือก "**ประเมินปีงบละ 1 ครั้ง**"

| 🕎 ข้อมูลสาธารณะ                       | Performance Rating                                          |                                       |
|---------------------------------------|-------------------------------------------------------------|---------------------------------------|
| 🖓 ทักษะและคุณสมบัติ                   |                                                             | <u>บัน</u> ทึก ย <u>ก</u> เลิก        |
| ดารประเมินผลการ                       | *การให้คะแนนประสิทธิภาพ ปีที่ทำการบ                         | Jระเมิน                               |
| ปฏิบัติงาน                            | ดีเด่น V 2025 R1                                            | ~                                     |
|                                       | คะแบบ รอบการประ                                             | ະເນີນ                                 |
|                                       | 92.00 Mid Year                                              | Performance Review V                  |
| 🖂 ข้อมูลผู้ติดต่อ                     | Hansulzulin                                                 |                                       |
| 📃 ข้อมูลการระบุด้วดน                  | ความเห็น<br>End Year Performance Review                     |                                       |
| 🚓 ครอบครัวและผู้ดิดค่อ<br>กรณีจุกเจิน | A × AI Mid Year Performance Review<br>ประเมินปัจบละ 1 ครื่อ |                                       |
| 📃 เอกสารส่วนบุคคล                     | ดับก                                                        | · · · · · · · · · · · · · · · · · · · |

 ความเห็น ให้บันทึกข้อมูลการผ่านคณะกรรมการกลั่นกรองการประเมินผลการปฏิบัติงาน และความเห็นของคณะกรรมการ กลั่นกรองฯ (ถ้ามี) จากนั้น คลิก "บันทึก"

| E         | ข้อมูลสาธารณะ                       | Performance Rating                                                                                                  |   |
|-----------|-------------------------------------|----------------------------------------------------------------------------------------------------|---|
| ₫⁄/       | ทักษะและคุณสมบัติ                   | มันทึก มอนลิก                                                                                                    | , |
| 0         | การประเมินผลการ<br>ปลี่มัส เวเน     | *การให้คะแนนประสิทธิภาพ บีที่ทำการประเมิน                                                                           |   |
| ß         | รายละเอียดส่วนบุคคล                 | เมเนน                                                                                                    |   |
|           | บ้อมูลผู้ดิดต่อ                     | 92 ประเมินนี้งนตะ 1 ครั้ง 🤍                                                                                         |   |
|           | ข้อมูลการระบุตัวตน                  | (ความเห็น                                                                                                    |   |
| ₩<br>B    | ครอบครัวและผู้ติดต่อ<br>กรณีฉุกเฉิน |                                                                                                    |   |
|           | เอกสารส่วนบุคคล                     | ต่านข้างการของการของการตั้นกรสุ่งฯ ครั้งที่/นี่อวันที่และคณะกรรมการกลันกรองฯ มีความเห็นหรือข่อเสนอแนะ ดังนี้ (ดำมี) |   |
| ∞⁄⁄       | ข้อมูดการจ้างงาน                    |                                                                                                    |   |
| <u>تې</u> | คำดอบแทน                            |                                                                                                    |   |
| Å∎        | ข้อมูลบุคคลเพิ่มเติม                | Words: 14 Characters (with HTML): 495                                                                               |   |

14. เมื่อบันทึกแล้ว ผลการประเมินการปฏิบัติงาน ก็จะปรากฏ ดังนี้

| ۱ <del>۲</del>                | < 👰 | การประเมินผลการปฏิบัติงา<br>มางสาว ฉัดรียา ดวงจันทร์ | าน                                        |          |
|-------------------------------|-----|------------------------------------------------------|-------------------------------------------|----------|
| 🖺 ข้อมูลสาธารณะ               |     | Performance Rating                                   |                                           | + เพ่น ^ |
| ⊖้∕∕่ ทักษะและคุณสมบัติ       |     | การให้คะแนบประสิทธิภาพ<br>อีเอ่น                     | จากวันที่และวันที่สิ้นสุด<br>ว7/01/2025 - | /        |
| การประเมินผลการ<br>ปฏิบัติงาน |     | จัดทำโดย<br>nuskab@kku.ac.th                         | £1/01/2023 -                              | ~        |
| 🖉 รายละเอียดส่วนบุคคล         |     |                                                      |                                           |          |

จัดทำโดย งานบริการทรัพยากรบุคคล

กองทรัพยากรบุคคล สำนักงานอธิการบดี

มหาวิทยาลัยขอนแก่น